# PASSO A PASSO COMO TIRAR O CONTRACHEQUE

#### **1 - DENTRO DO SITE, CLICAR EM: CONTRACHEQUE**

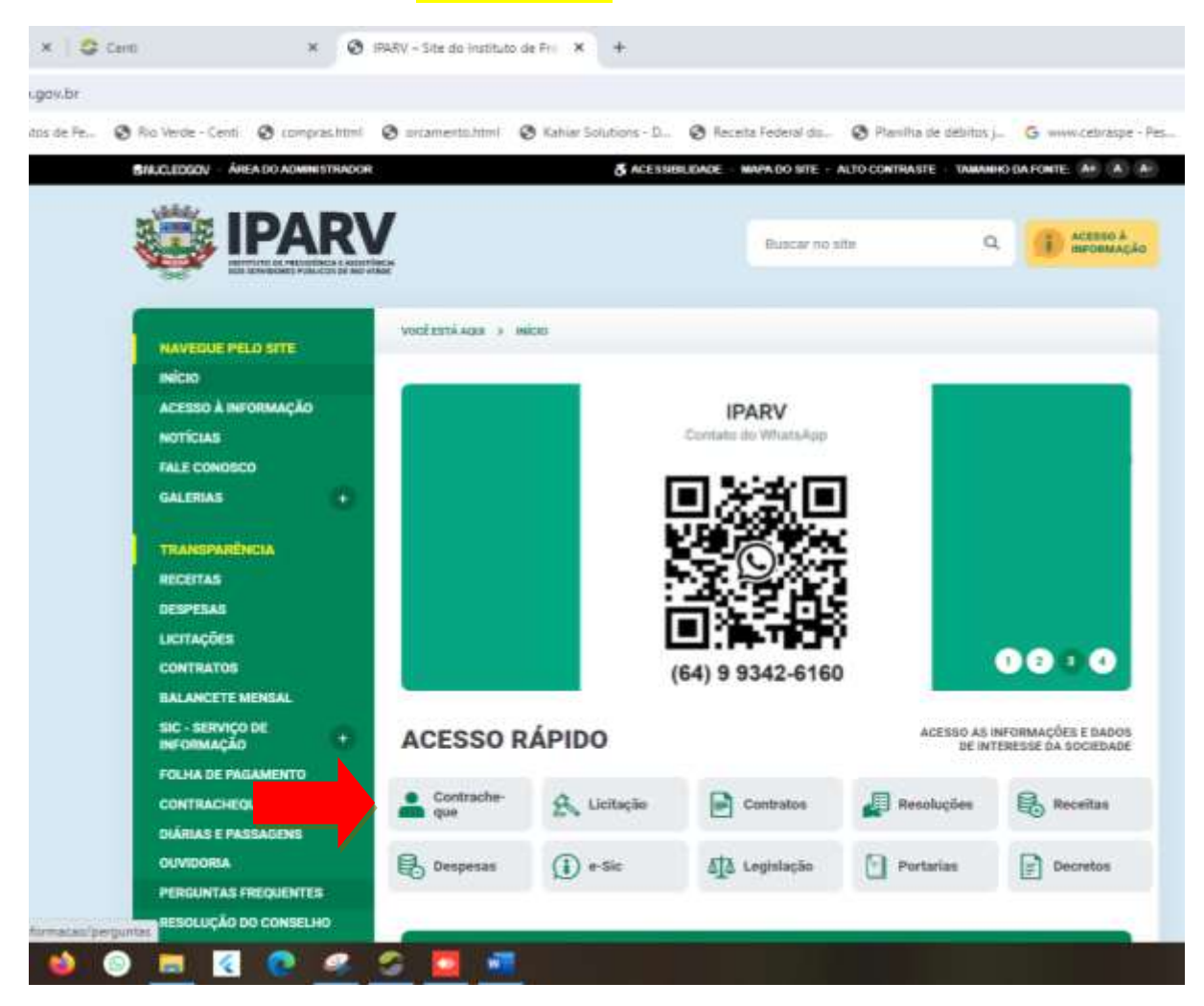

#### 2 - O SITE SERÁ REDIRECIONADO PARA A TELA PORTAL DE SERVIÇOS

# IV – Site do Instituto de Pre 🗙 📀 Portal Serviços + × orcamento.html 🔇 Kahiar Solutions - D... 🔇 Receita Federal do... 🔇 Planilha de 🛭 centi Bem vindo ao Portal Serviços 2 Usuário .... 4 Cadastre-se Esqueceu sua senha?

## DENTRO DO PORTAL DE SERVIÇOS, CLICAR EM: CADASTRE-SE

3 - LOGO APÓS, PREENCHER O CADASTRO COM OS DADOS PESSOAIS E CLICAR EM: CADASTRAR

| Nome               |           |  |
|--------------------|-----------|--|
| Email              |           |  |
| Email              |           |  |
| CPF                |           |  |
| CPF                |           |  |
| Data de nascimento |           |  |
|                    |           |  |
|                    |           |  |
| Limpar Voltar      | Cadastrar |  |

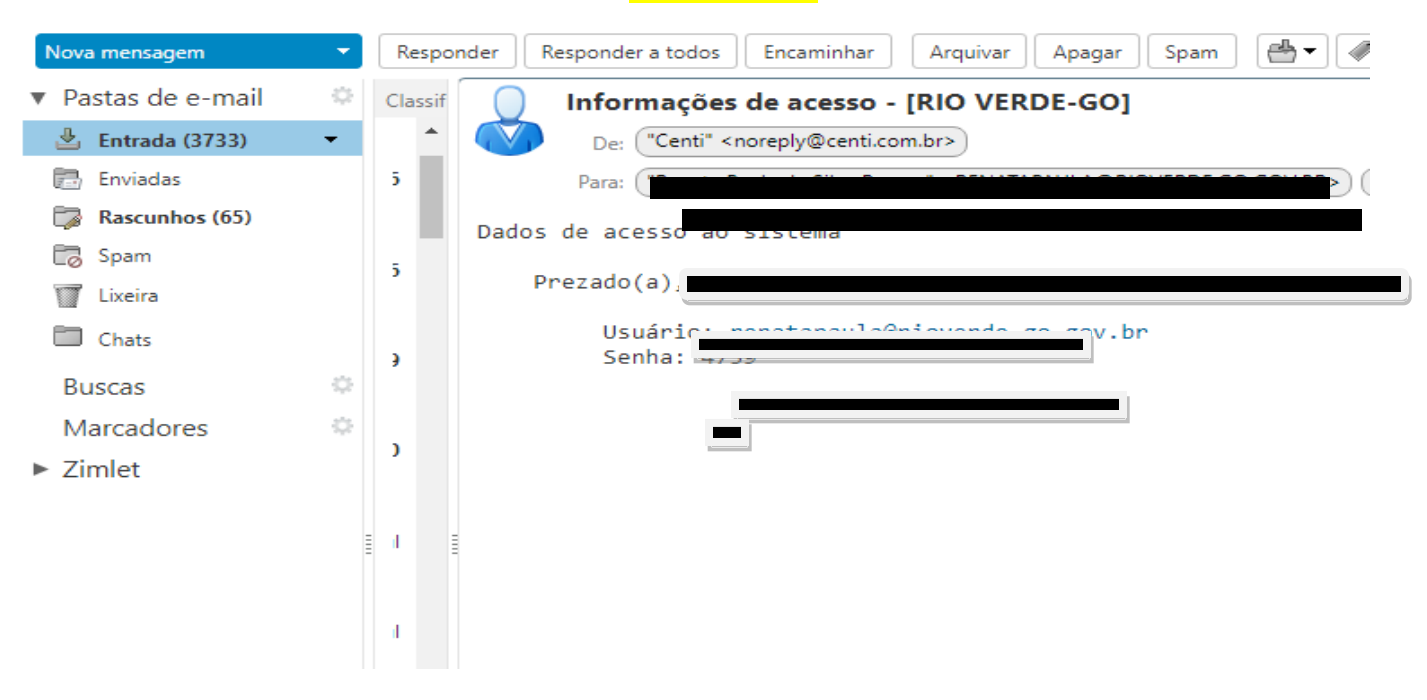

#### 4 - O SISTEMA ENVIARÁ UM E-MAIL COM SEU LOGIN E SENHA

5 - LOGO APÓS, ACESSAR O LINK: https://rioverde.centi.com.br/servicos/portalservicos/#/login

#### **DIGITAR: LOGIN E SENHA, RECEBIDO POR E-MAIL**

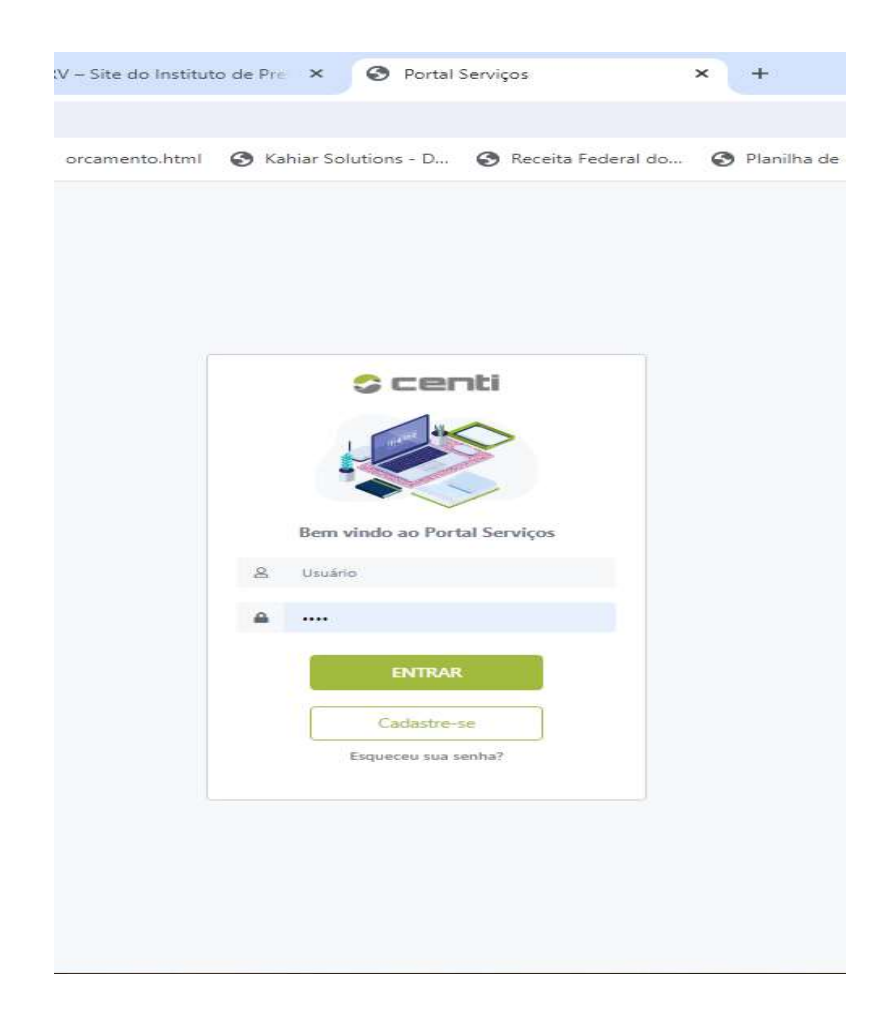

## 6 - CLICAR EM: SERVIDOR

| ←→ C ฏ ≒ nover                    | e.centi.com.br/servicos/portalservicos/#/d | stboard                                   |                                         |                           | ा वि | 0 0 :    |
|-----------------------------------|--------------------------------------------|-------------------------------------------|-----------------------------------------|---------------------------|------|----------|
| 🖡 Envio TOM(Provisióno) 🔹 Colare- | ltzs de Re 🗿 Rio Verde - Centi 🔞 comp      | zshtni 🐧 oranentohtni 🐧 Ghiar Solutors-D. | 🔞 Receita Federal do 🔇 Planiha de débit | os j 🔓 www.cebraspe - Pes |      | avoritor |
| Scenti 🗄 Munic                    | PIO DE RIO VERDE                           |                                           |                                         | -                         |      |          |
| 🖗 Home                            |                                            |                                           |                                         |                           |      |          |
| \$ Contribuinte +                 |                                            |                                           |                                         |                           |      |          |
| 🕃 Neta Fiscal 🕢 (                 |                                            |                                           |                                         |                           |      |          |
| 🔟 Atividade Econômica (           |                                            |                                           |                                         |                           |      |          |
| ▶ ≜ Servidor                      |                                            |                                           |                                         |                           |      |          |
| 🖾 Mensagens e Avisos 🟮            |                                            |                                           |                                         |                           |      |          |
|                                   |                                            |                                           |                                         |                           |      |          |
|                                   |                                            |                                           |                                         |                           |      |          |

# 7 - LOGO APÓS, CLICAR EM: FINANCEIRO

| Scenti =                  | MUNICÍPIO DE RIO VERO |                                                                                                    |                 |            |            |        |             |
|---------------------------|-----------------------|----------------------------------------------------------------------------------------------------|-----------------|------------|------------|--------|-------------|
| @ Hone                    | and successful the    |                                                                                                    |                 |            |            |        |             |
| \$ Contribuinte +         | Servidor              |                                                                                                    |                 |            |            |        |             |
| 2 Aven Facal 4            |                       |                                                                                                    |                 |            |            |        |             |
| lut. AthAdade Econômica + | Be                    | m vindi                                                                                                    |                 |            | _          |        |             |
|                           | $\bullet$             |                                                                                                    |                 |            |            |        |             |
| E2 Mensigens a Adeas 🟮    | Matriculas Funcion    | ais                                                                                                    |                 |            | <b>↓</b>   |        |             |
|                           | 40296                 | WAT PREVAINATION OF THE WAY PREVAILS AND A CONTRACT OF THE WAY PREVAILS AND A CONTRACT | · ATVO / NORMAL | + DETAUHES | S FRANCERO | (B RCH | A CADASTRAL |
|                           | 10 -                  |                                                                                                    |                 |            |            |        |             |
|                           |                       |                                                                                                    |                 |            |            |        |             |

### 8 - EM DEMONSTRATIVO DE PAGAMENTO PODERÁ SELECIONAR O MÊS DESEJADO

## APÓS SELECIONADO O MÊS, PEDIR PARA IMPRIMIR

| Home                  |                              |                                                  |                                       |                                            |                      |                                                          |
|-----------------------|------------------------------|--------------------------------------------------|---------------------------------------|--------------------------------------------|----------------------|----------------------------------------------------------|
| Contribuinter +       | Servidor                     |                                                  |                                       |                                            |                      |                                                          |
| Nota Fiscal           |                              |                                                  |                                       |                                            |                      |                                                          |
| Atividade Económica ( | Ben                          | n vindo(a)                                       |                                       |                                            |                      |                                                          |
|                       |                              |                                                  |                                       |                                            |                      |                                                          |
|                       | $\bullet$                    |                                                  |                                       |                                            |                      |                                                          |
| Mensagens e Avito's 🟮 | Matriculas Funciona          | is.                                              | _                                     |                                            |                      |                                                          |
| Mescagens e Aetos 🟮   | Matriculas Funciona<br>41296 | ÁS<br>INSTAREVASSETSERVAUNJRO VERDE RARV PREV    | • x710 / 1008/04                      | + Detauhes                                 |                      | FIGHA CADASTRAL                                          |
| Metsagens e Aetos     | Matriculas Funciona          | ńs<br>Ingtprevassistservanjarn) verde faarv prev | • etilo reckes.<br>Denovativo se pape | + DETALHES<br>Hereis: type/kologijuzza)    | Na francera anual    | (), FLOHA CADASTRAL<br>(CONSTRATION OF PERMISSION (2014) |
| Metsagors e Autos     | Matriculas Funciona          | NGT PREVASSIST SERVANINGRO VERDE HANN PREV       | · • attivo receivativo de paga        | + DETAL HES<br>Heretz Lupedvoles partes An | to frances your Core | (), ROHA CADASTRAL<br>genanti de verdenento (DIFE)       |

# 9 - EM FICHA FINANCEIRA PODERÁ SELECIONAR O ANO DA FICHA E PEDIR PARA IMPRIMIR

| centi            | Ξ NUN | ICÍPIO DE RIO |              |   |    |     |     |      |       |      |      |       |     |     |     |
|------------------|-------|---------------|--------------|---|----|-----|-----|------|-------|------|------|-------|-----|-----|-----|
| Home             |       |               | Rem vindo/a) | _ |    |     |     |      |       |      |      |       |     |     |     |
| Contribuinte     | Q.    | L             |              |   |    |     |     |      |       |      |      |       |     |     |     |
| Nota Fiscal      | 3     |               |              |   |    |     |     |      |       |      |      |       |     |     |     |
| Atividade Econòm | ia)   | 2024          |              |   |    |     |     |      |       |      |      |       |     |     |     |
| leven.           |       |               |              |   | Ey | WP. | 18. | NA * | XIN * | J.L. | :450 | 821-1 | OUT | NDE | 000 |
| Metsagers e Avis | os 🚺  |               |              |   |    |     |     |      |       |      |      |       |     |     |     |
|                  |       | HER.          |              |   |    |     |     |      |       |      |      |       |     |     |     |